#### IT Service Governance / IT - Information

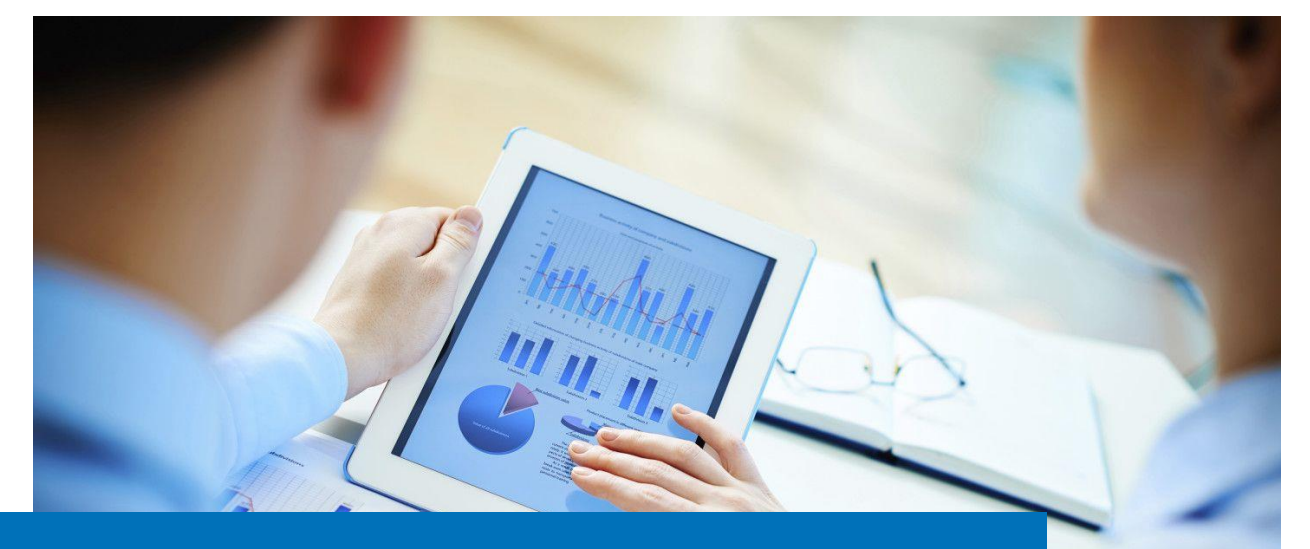

# TUVbox – Information on Data Exchange for TUV Customers and Partners

#### コンテンツ

TUVbox は 20MB 以下のファイルを送る・受け取る場合に使用できるメールツールです。データサイズの大きなファイルを送る際にご使用下さい。このユーザーガイドは TUVbox 使用の際に必要な要項を説明したものです。

| 1 | アカウントの作成とログイン       | 2 |
|---|---------------------|---|
| 2 | マスタービュー             | 4 |
| 3 | ファイルを受け取る           | 4 |
| 4 | ファイルを送る             | 5 |
| 5 | ユーザー設定の変更 (例・パスワード) | 5 |
| 6 | パスワードのリセット          | 6 |
| 7 | ログアウト               | 8 |
| 8 | アカウントの自動リセット        | 8 |

# 1 アカウントの作成とログイン

#### TUV 社員から招待状を受け取ることで TUVbox ヘアクセス出来ます。招待状にあります「アカウントをアク ティベート」をクリックして下さい。

こんにちは、

TUV社員名 (<u>TUV.Staff @tuv.com</u>)から »共有し たいプロジェクト« が共有されました。

あなたのゲストアカウントをアクティベートすれば シェアされたファイルにアクセスできます。

あなたのアカウントをアクティベートすれ ば、<u>Your Emạil @email.com</u> でログインしてシェ アを閲覧できます。

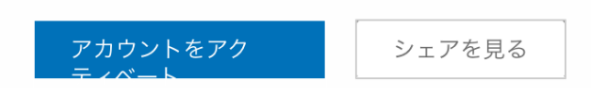

TUVboxのパスワード設定画面に移行します。任意のパスワードを入力して下さい(8文字以上、大文字 と小文字、数字と特殊文字のコンビネーション) 入力が完了しましたらパスワードリセットをクリックして下さ

L١

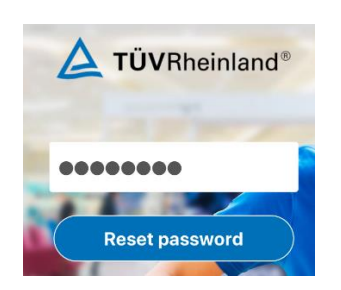

ログイン画面に切り替わりますので、メールアドレスとご自身で設定されたパスワードをご入力下さい。

Version 1.0, December 2019 Page 2, © IT Service Governance

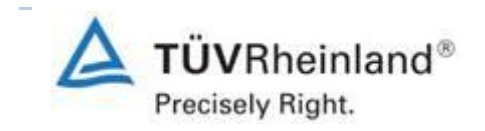

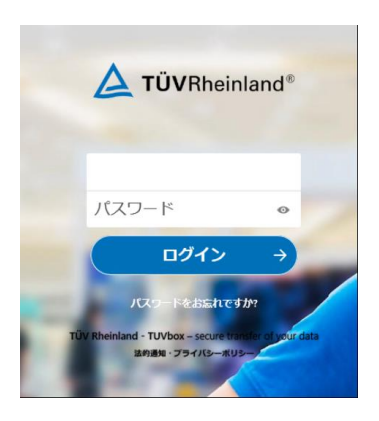

TUVboxのメインログイン画面に切り替わります。

「ダイレクトログイン」をクリックして下さい

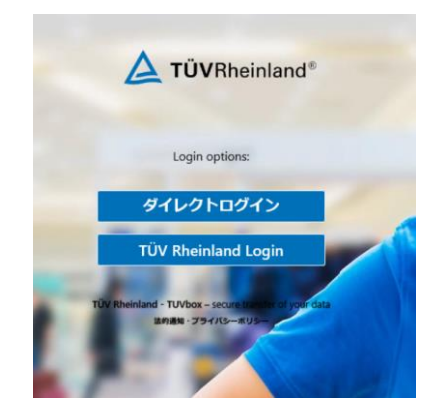

ダイレクトログイン画面はデフォルトのログインページです。アカウント登録完了後はこちらからログインして下さ

t۱,

もしパスワードを忘れた際はチャプター6パスワードのリセット をご参照下さい。

下記 URL のお気に入り追加登録をお勧めします

https://TUVbox.tuv.com

Version 1.0, December 2019 Page 3, © IT Service Governance

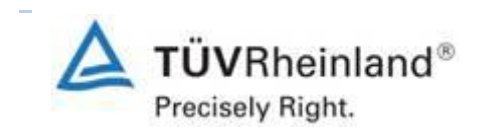

#### 2 マスタービュー

ログインが完了すると下記のマスタービューが表示されます。現在共有されているフォルダーが表示されてま す。(下記画面では「共有したいプロジェクト」と記載されております)

| すべてのファイル    | <b>#</b> > <b>+</b> |  |  |  |
|-------------|---------------------|--|--|--|
| ③ 最新        |                     |  |  |  |
| ★ お気に入り     | □ 名前 ▲              |  |  |  |
| <b>《</b> 共有 | □ < 共有したいプロジェクト     |  |  |  |
|             | 1 個のフォルダー           |  |  |  |

共有フォルダーをクリックすると共有可能なファイルを一覧することができます。

#### 3 ファイルを受け取る

共有可能なファイルをクリックするとダウンロードが開始されます

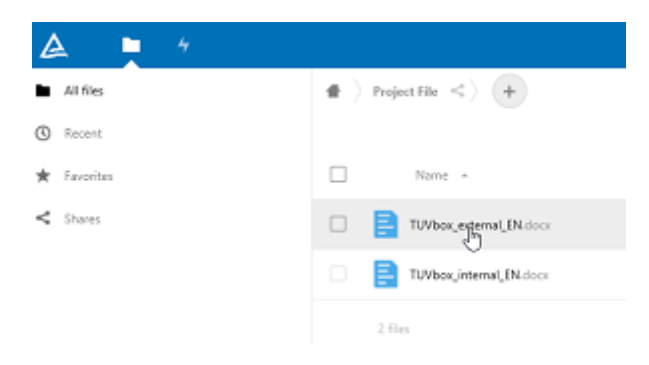

複数のファイルを選んでアクションコマンドからダウンロードすることも可能です。

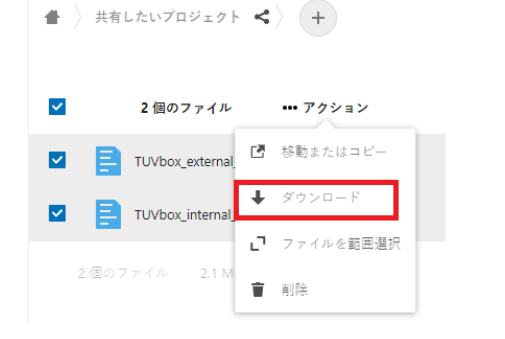

Version 1.0, December 2019 Page 4, © IT Service Governance

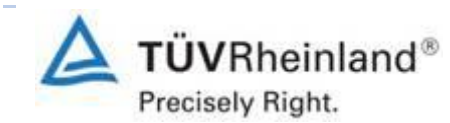

#### 4 ファイルを送る

共有したいファイルを送る時はプラス(+)のアイコンをクリックして下さい:

▲ 〉 共有したいプロジェクト ◀ 〉 +

ファイルをアップロードするを選択します:

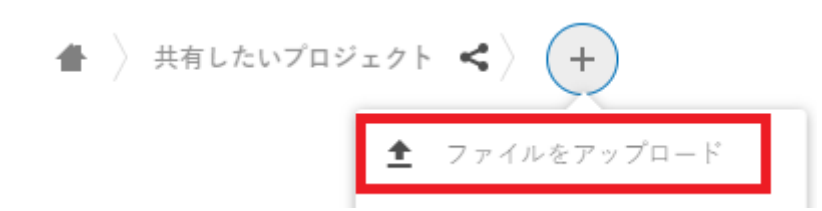

アップロード、共有相手の追加、共有ファイルの削除等のアクティビティが行われると自動的に共有相手にお 知らせメールが送信されます。フォルダーを共有している相手だけがファイルのアクセス権をもっています。もし 共有メンバーの追加をご希望の際は TUV 社員までご連絡下さい。TUV 社員から招待状が送られることで 共有が可能になります。

### 5 ユーザー設定の変更(例・パスワード)

ユーザー設定の変更は右上にあるイニシャルをクリックして下さい:

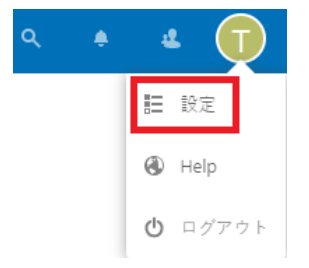

次の画面の左側にメニューが表示されます。セキュリティを選ぶとパスワードの変更画面に移ります:

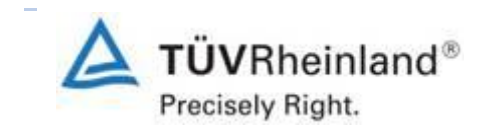

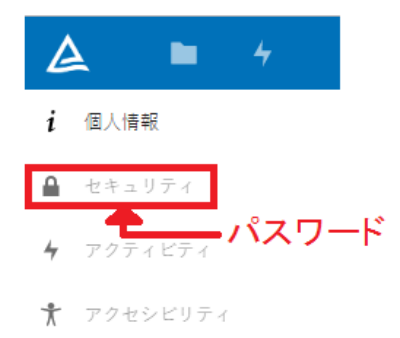

- 個人情報を選ぶと表記名、プロフィール写真、言語が変更できます:
- セキュリティを選ぶとパスワードの変更ができます
- アクティビティを選ぶとお知らせメール設定の変更ができます
- アクセシビリティを選ぶと画面設定が変更できます

アクティビティアイコン をクリックすると過去のアクティビティの概要を確認できます

# 6 パスワードのリセット

招待状を受け取ったメールアドレスとパスワードがログインの際には必要になります。パスワードは8文字以上、大文字と小文字、数字と特殊文字のコンビネーションが条件となります。パスワードを忘れてしまった場 合のリセット方法は以下のとおりです:

1. ログインページにて "Forgot Password?" をクリックします

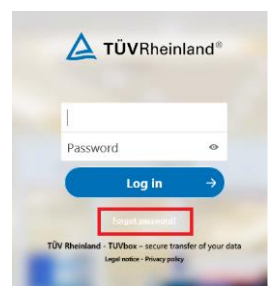

2. メールアドレスを入力し Reset Password  $\rightarrow$  をクリックします

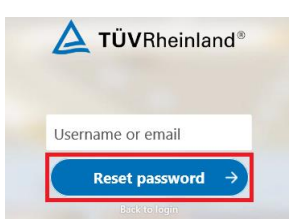

Version 1.0, December 2019 Page 6, © IT Service Governance

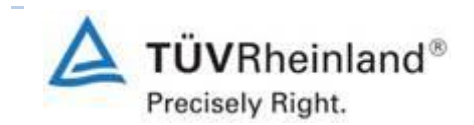

3. 下記のメッセージが表記されましたらご自身のメールをご確認下さい:

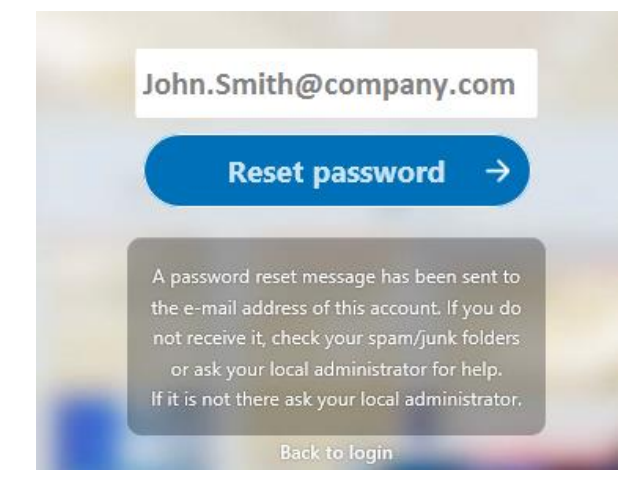

4. 下記の内容のメールが確認できましたら「Reset your passoword」をクリックして下さい

| Password reset                                                                                                    |
|----------------------------------------------------------------------------------------------------|
| Click the following button to reset your<br>password. If you have not requested the<br>password reset, then ignore this email. |
| Reset your password                                                                                                    |

5. 次の画面で新しいパスワードにリセットができます

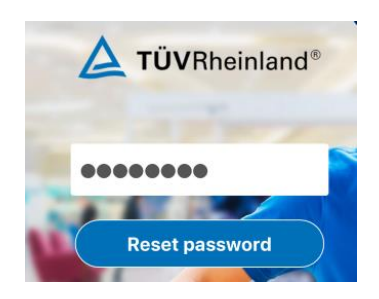

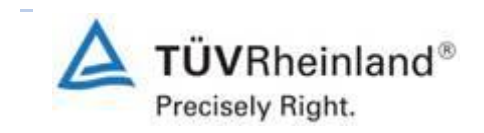

6. リセット完了後に再度ログイン画面が表れますので、メールアドレスと新しく設定したパスワードとご入 カ下さい Login → をクリックしてログイン完了です

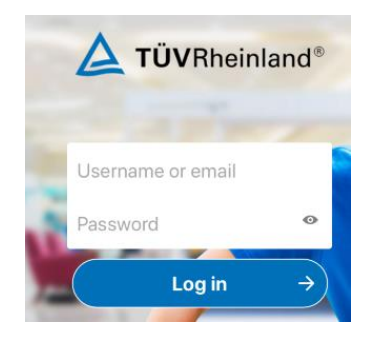

#### 7 ログアウト

ログアウトする場合は右上のご自身のイニシャルアイコンをクリックして下さい。そこから Log out をクリック して完了です

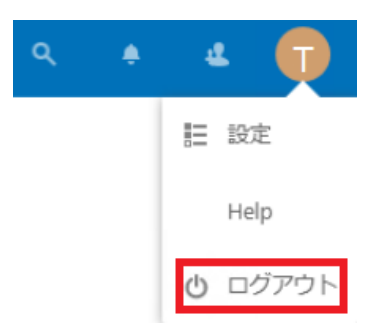

#### 8 アカウントの自動リセット

TUVboxでのアクティビティが一定期間以上インアクティブの場合、アカウントの自動リセット機能によりアカウントが自動削除されます。自動削除を望まない場合は自動削除が行われる前にお知らせメールが2回送られますのでそのメールのリンクをクリックして下さい。もしアカウントの有効期間の延長が行われていない場合は、再度招待状を送るように弊社社員までご連絡下さい。

Version 1.0, December 2019 Page 8, © IT Service Governance

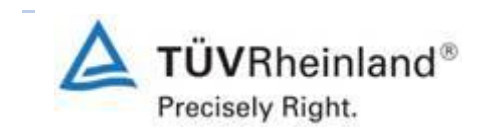